#### **Cosmos Sync iOS**

#### Mode revoir sur iOS

Le module «**Revoir**» sert à consulter tous les documents qui ont été préalablement créé avec l'application CosmosSync comprenant photos, vidéos, mémos vocaux, mémos textes, PDF et pages HTML. Cliquer, à l'aide de votre souris d'ordinateur, soit sur Android ou Apple selon le type de téléphone que vous utilisez.

# Apple

Si vous souhaitez visionner vos documents dans votre appareil mobile qui n'ont pas été transféré, cliquez sur la capsule vidéo **«Mémoire interne»** Si vous désirez accéder aux documents déjà transférés sur votre ordinateur, cliquez sur **«En ligne»** pour visionner cette capsule vidéo (Ne pas narrer une seconde fois)

# Mémoire interne

Devant votre écran principal : - Appuyer sur l'icône **«Revoir»**, une fenêtre apparaitra -Appuyer sur «Mémoire interne» pour avoir accès aux différents fichiers non transférés -Appuyer sur le fichier que vous désirez sélectionner en utilisant la bande déroulante Mémo vocal : -Appuyer sur une icône note musicale «Audio» -Appuyer sur la flèche retour Revoir en haut à gauche de votre écran afin de faire réapparaitre tous vos fichiers **Photo :** -Appuver sur une photo si vous désirez faire des annotations supplémentaires -Appuyer sur «Sauvegarder» en haut à droite lorsque terminé Vidéo : -Appuyer sur une icône caméra «Video» pour en visionner sont contenu Mémo texte : -Appuyer sur un «Mémo texte» pour en constater le contenu et faire les modifications désirées -Appuyer sur «Sauvegarder» pour en accepter les modifications -Appuyer sur la flèche retour Revoir pour accéder aux autres fichiers PDF, Doc, Excel, Html: - Appuyer sur un «PDF», «Doc», «Excel» ou «Html» pour en voir son contenu -Appuyer sur la flèche retour pour accéder aux autres fichiers

# lcônes du bas

Au bas de votre écran vous trouverez des outils qui serviront à manier les fichiers de la façon suivante : Le changement de dossier, le partage, mettre à la poubelle et sélectionner tout Changement de dossier : Si vous remarquez une erreur d'identification de votre dossier de travail sur un fichier, voici la procédure à suivre : Devant votre écran principal : -Appuyez sur l'icône «Dossier de travail» -Identifiez le nouveau dossier de travail -Touchez sur «Sauvegarder» en haut à droite lorsque terminé -Appuyez sur l'icône « Revoir », puis« Mémoire Appuyer sur le fichier désiré pendant quelques secondes, un interne » crochet apparaitra à la droite -Toucher le dossier bleu en bas à gauche pour transférer le fichier dans le bon dossier de travail, une fenêtre apparaitra -Appuyer sur « oui » pour confirmer le déplacement du fichier Partager : Si vous désirez faire parvenir vos fichiers par courriel, les réseaux sociaux ou tout autres applications compatibles, voici la démarche à suivre : -Sélectionnez en appuyant pendant quelques secondes sur un fichier uniquement -Appuyez sur Page 1/2

#### **Cosmos Sync iOS**

l'icône partage en bas à gauche pour faire réapparaitre le fichier qui sera transmit Toucher sur l'icône partage en bas à gauche, une fenêtre apparaitra -Appuyez sur l'application où vous souhaitez envoyer les fichiers et suivez les indications **Poubelle :** L'icône poubelle sert uniquement à faire disparaitre les fichiers qui ne sont plus nécessaire. - Débuter en sélectionnant le ou les fichiers que vous ne désirez plus conserver -Appuyer sur l'icône poubelle en bas au centre pour les supprimer, une fenêtre apparaitra -Supprimer en appuyant sur « oui » Sélectionner tout : Vos multiples fichiers seront tous sélectionner instantanément afin de les transférer dans un nouveau dossier de travail, de les partager ou de les éliminer. -Il suffit qu'appuyer sur l'icône en bas à droite pour voir apparaitre l'ensemble des sélections - Ré appuyer si vous ne désirez plus votre sélection d'ensemble

# En ligne

Devant votre écran principal : - Appuyer sur l'icône **«Revoir»,** une fenêtre apparaitra - Appuyer sur **«En ligne»** pour avoir accès aux différents fichiers qui ont déjà été transférer dans l'ordinateur. Il est important de vous assurer d'être connecter sur internet avec votre appareil mobile. - Glisser votre doigt latéralement pour vous diriger vers d'autres fichiers - Appuyer sur l'icône des quatre petits carrés en bas à gauche afin d'avoir la possibilité de retrouver l'ensemble de vos fichiers - Choisissez votre fichier - Appuyez sur l'icône partage en bas à droite pour faire réapparaitre le fichier qui sera transmit -Toucher sur l'icône partage en haut à droite, une fenêtre apparaitra Sélectionner l'application où vous souhaitez envoyer les fichiers et suivez les indications

Référence ID de l'article : #1035 Auteur : Administrator Dernière mise à jour : 2017-10-10 17:17